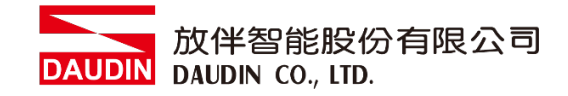

2211TW V2.0.0

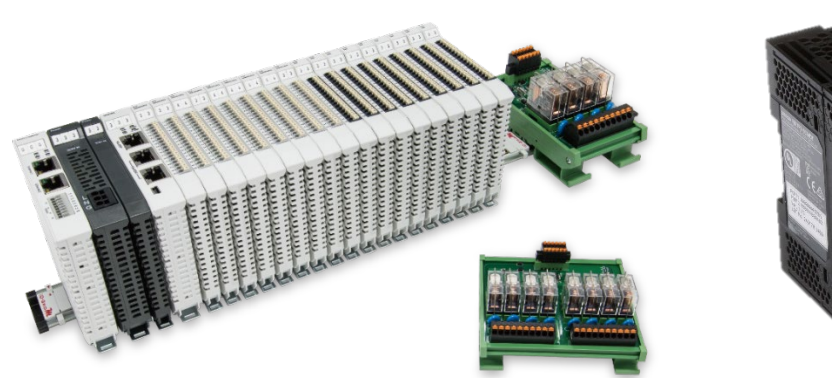

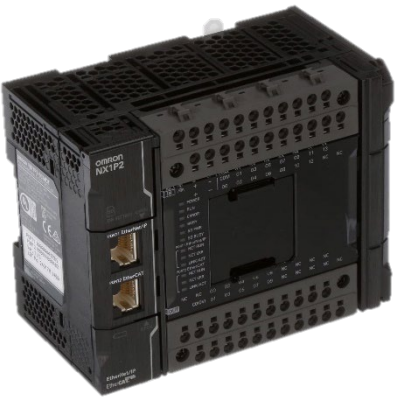

# io-GRID加與NX1P2

# **Modbus RTU**

連線操作手冊

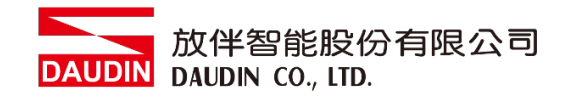

# 目錄

| 1. |        | iD-GRID <b>7</b> //模組配套清單 | 3 |
|----|--------|---------------------------|---|
|    | 1.1    | 產品描述                      | 3 |
| 2. |        | OMRON-NX1P2連結設定           | 4 |
|    | 2.1 NX | 1P2硬體設定以及接線               | 4 |
|    | 2.2 NX | 1P2連線設定                   | 6 |
| 3. |        | 程式範例                      | 9 |

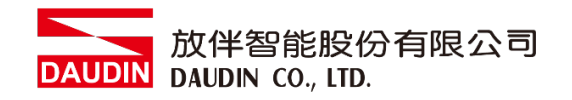

# 1. ID-GRID **加**模組配套清單

| 料號         | 規格                                           | 說明   |  |
|------------|----------------------------------------------|------|--|
| GFMS-RM01S | Master Modbus RTU, 1 Port                    | 主控制器 |  |
| GFDI-RM01N | Digital Input 16 Channel                     | 數位輸入 |  |
| GFDO-RM01N | Digital Output 16 Channel / 0.5A             | 數位輸出 |  |
| GFPS-0202  | Power 24V / 48W                              | 電源   |  |
| GFPS-0303  | Power 5V / 20W                               | 電源   |  |
| 0170-0101  | 8 pin RJ45 female connector/RS-485 Interface | 轉接模組 |  |

# 1.1 產品描述

- I. 轉接模組用於外部與 NX1P2 通訊選項板(Modbus RTU)轉換成 RJ45 接口。
- II. 主控制器負責管理並組態配置 I/O 參數...等。

III.電源模組以及轉接模組為遠端 I/O 標準品,使用者可自行選配。

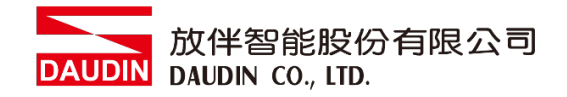

# 2.OMRON-NX1P2 連結設定

本章節說明如何使用Sysmac Studio軟體,將NX1P2與;□-GRID**7**// 進行連結,詳細說明 請參考說明書 <u>NX1P2 CPU Unit</u>)

## 2.1 NX1P2硬體設定以及接線

#### I. 通訊選項板規格

| 目錄     | NX1W-CIF11                                             | NX1W-CIF12                                             |  |  |
|--------|--------------------------------------------------------|--------------------------------------------------------|--|--|
| 選項板外觀  | RDA-RDB+S                                              | 1<br>SDA SOB+ SHLD                                     |  |  |
| 通訊方式   | RS422A/RS485                                           | RS422A/RS485                                           |  |  |
| 通訊埠    | 1個                                                     | 1個                                                     |  |  |
| 通訊協議   | Host link (FINS),<br>Modbus-RTU master,<br>no-protocol | Host link (FINS),<br>Modbus-RTU master,<br>no-protocol |  |  |
| 通訊距離   | 50m                                                    | 50m                                                    |  |  |
| 外部連接端子 | 無螺絲固定端子台                                               | 無螺絲固定端子台                                               |  |  |
| 絕緣     | 非絕緣                                                    | 絕緣                                                     |  |  |

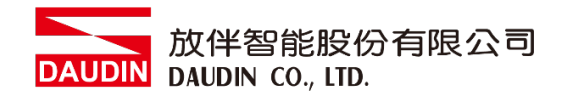

Ⅱ. 通訊選項板硬體設定方式
 與i□-GRID 加連接採用 RS485 / 2線式 / Modbus 通訊協議

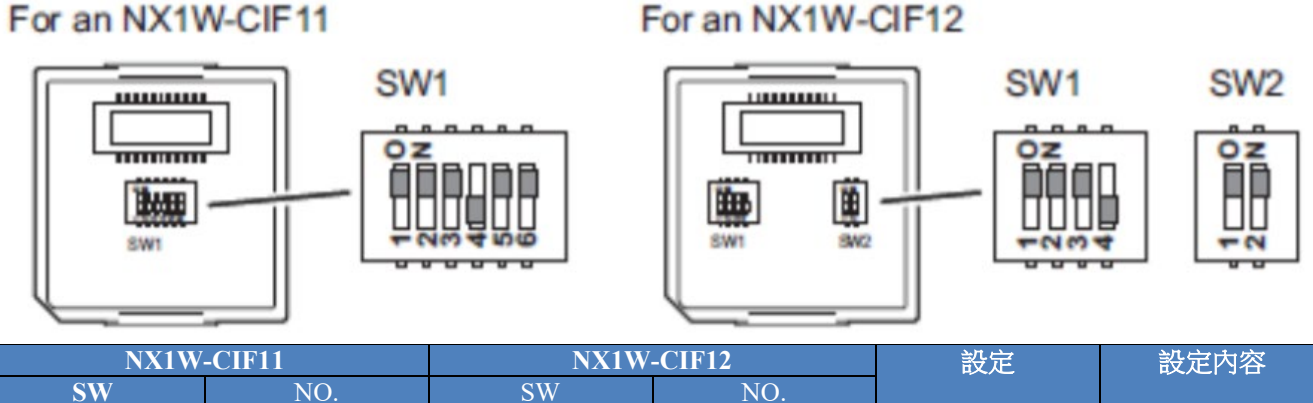

| SW  | NO. | SW  | NO. |     |         |
|-----|-----|-----|-----|-----|---------|
| SW1 | 1   | SW1 | 1   | ON  | 有終端電阻   |
|     | 2   |     | 2   | ON  | 2線式     |
|     | 3   |     | 3   | ON  | 2線式     |
|     | 4   |     | 4   | OFF | 無使用     |
|     | 5   | SW2 | 1   | ON  | 有接收RS控制 |
|     | 6   |     | 2   | OM  | 有發送RS控制 |

III. 實體接線方式

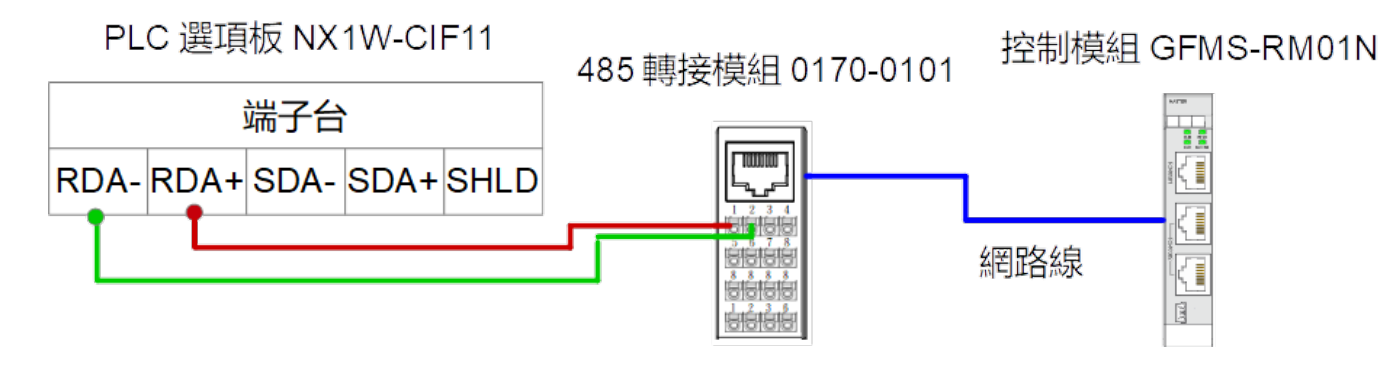

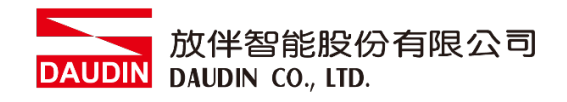

## 2.2 NX1P2連線設定

I. 從Sysmac Studio左側工具欄點擊"選項板設定"。

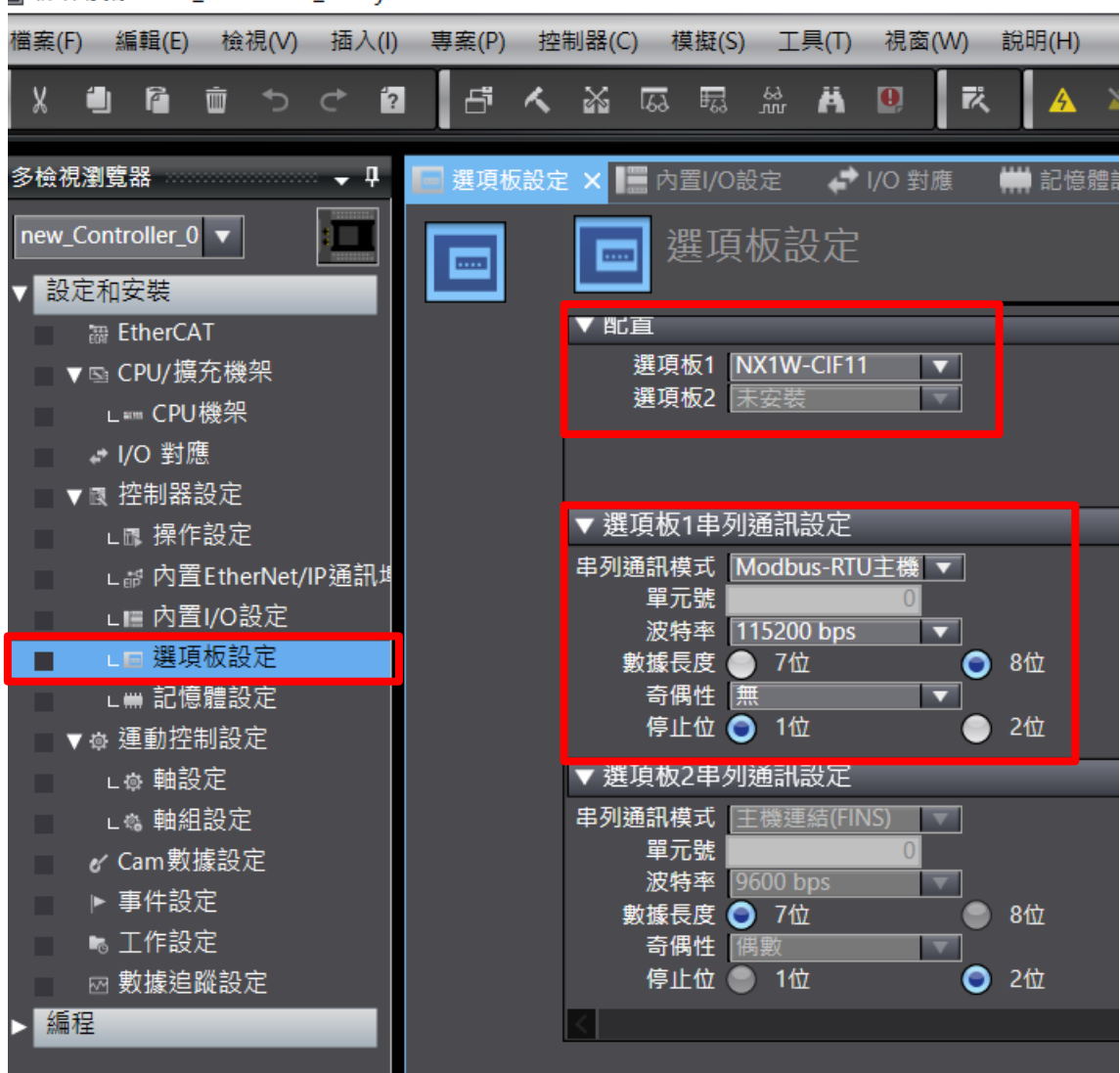

M 新增專案 - new\_Controller\_0 - Sysmac Studio

II. 串列通訊設置必須與iD-GRID 7/1 一致。

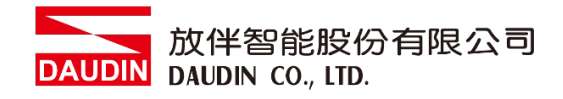

#### III. Modbus讀取/寫入指令介紹

| 指令                | 名稱                   | FB/FUN | 階梯圖                                                                                                    |
|-------------------|----------------------|--------|----------------------------------------------------------------------------------------------------|
| NX_ModbusRtuRead  | 發送ModBus RTU讀取指<br>令 | FB     | NX_ModbusRtuRead_instance<br>NX_ModbusRtuRead<br>Execute Done<br>DevicePort Busy<br>SlaveAdr CommandAborted<br>ReadCmd Error<br>ReadDat ReadDat<br>Option ErrorID<br>Abort ErrorIDEx<br>ReadSize |
| NX_ModbusRtuWrite | 發送ModBus RTU寫入指<br>令 | FB     | NX_ModbusRtuWrite_instance<br>NX_ModbusRtuWrite<br>Execute Done<br>DevicePort Busy<br>SlaveAdr CommandAborted<br>WriteCmd Error<br>WriteDat ErrorID<br>Option ErrorIDEx<br>Abort                 |

#### 使用變數

DevicePort:使用設備通訊埠,輸入變數。結構體\_sDEVICE\_PORT數據類型 SlaveAdr:子站站號,輸入變數。站號範圍可使用1~247號。UINT數據類型 ReadCmd:讀取命令,輸入變數。結構體\_sSERIAL\_MODBUSRTU\_READ數據類型 WriteCmd:寫入指令,輸入變數。結構體\_sSERIAL\_MODBUSRTU\_WRITE 數據類型 Option:選項,輸入變數。結構體\_sSERIAL\_MODBUSRTU\_OPTION數據類型 Abort:中斷,輸入變數。初始值為False。BOOL數據類型 ReadDat[](array):儲存讀取資料的變數,輸入輸出變數。陣列數據類型 WriteDat[](array):儲存寫入資料的變數,輸入輸出變數。陣列數據類型 CommandAborted:中斷完成,輸出變數。UINT數據類型

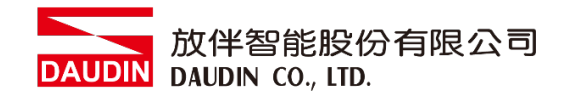

#### IV. 點擊左側"全域變數"創建數據以便後續編程使用

| 多檢視瀏覽器 🚽 🗜                                                                                                    | 🛗 EtherCAT 🛛 🖨 I/O 對應    | 🗰 記憶體設定 🛛 🗮 內置I/O設定       | 🗖 選項板設定 📑 操作設定                    | 🚭 Section0 - Program0 | 🛭 全局變數 🗙 📅 內置Ether | Net/IP通訊埠設定 🗸 🗸 |
|----------------------------------------------------------------------------------------------------|--------------------------|---------------------------|-----------------------------------|-----------------------|--------------------|-----------------|
| new Controller 0 🔻                                                                                                    | 名稱                       | 數據類型                      | 初始值                               | 分配到                   | 保持                 | 常數 網路公開         |
|                                                                                                    | Mdb_Port                 | _sDEVICE_PORT             |                                   |                       |                    | □ 不公開           |
| ▼ 設定和安装                                                                                                    | ReadCMD                  | _sSERIAL_MODBUSRTU_READ   |                                   |                       |                    | □ 不公開           |
| TherCAT                                                                                                    | WriteCMD                 | _sSERIAL_MODBUSRTU_WRITE  |                                   |                       |                    | □ 不公開           |
| ▶ light CPU/ 摄充機架                                                                                                    | Mdb_Option               | _sSERIAL_MODBUSRTU_OPTION |                                   |                       |                    | □ 不公開           |
| ♪ I/O 封應                                                                                                    | Node_Location_Infomation | _sOPTBOARD_ID             | (SlotNo := 1, IPAdr := [5(16#0)]) |                       |                    | □ 不公開           |
| ▼良 控制器設定                                                                                                    | Rdat                     | ARRAY[01] OF WORD         |                                   | %D100                 |                    | □ 不公開           |
| L □ 操作設定                                                                                                    | Wdat                     | ARRAY[01] OF WORD         |                                   | %D110                 |                    | □ 不公開           |
| L部内置EtherNet/IP通訊#                                                                                                    |                          |                           |                                   |                       |                    |                 |
| LIE 内直I/O設定                                                                                                    |                          |                           |                                   |                       |                    |                 |
| LIEI連項板設定                                                                                                    |                          |                           |                                   |                       |                    |                 |
| L # 記憶體設定                                                                                                    |                          |                           |                                   |                       |                    |                 |
| ▶☆ 運動控制設定                                                                                                    |                          |                           |                                   |                       |                    |                 |
| er Cam數據設定                                                                                                    |                          |                           |                                   |                       |                    |                 |
| ▶ 事件設定                                                                                                    |                          |                           |                                   |                       |                    |                 |
| <ul> <li>「「」</li> <li>「」</li> <li>「」</li> <li< td=""><td></td><td></td><td></td><td></td><td></td><td></td></li<></ul> |                          |                           |                                   |                       |                    |                 |
|                                                                                                    |                          |                           |                                   |                       |                    |                 |
| ▼ 編程                                                                                                    |                          |                           |                                   |                       |                    |                 |
| V 🖞 POUs                                                                                                    |                          |                           |                                   |                       |                    |                 |
| ▼ 浦 程式                                                                                                    |                          |                           |                                   |                       |                    |                 |
| V 💀 Program0                                                                                                    |                          |                           |                                   |                       |                    |                 |
| ∟ & Section0                                                                                                    |                          |                           |                                   |                       |                    |                 |
| ∟∭ 功能                                                                                                    |                          |                           |                                   |                       |                    |                 |
| ∟遞 功能區塊                                                                                                    | 编譯                       |                           |                                   |                       |                    | - I ×           |
| ▼Ⅲ 数據                                                                                                    | ○ 錯誤 ▲ 0 警告              |                           |                                   |                       |                    |                 |
| ∟冠 數據類型                                                                                                    | 1 1 說明                   | │ 程式 │                    | 位置                                |                       |                    |                 |
| ■ = 全局變數                                                                                                    |                          |                           |                                   |                       |                    |                 |
| ▶ 由 工作                                                                                                    |                          |                           |                                   |                       |                    |                 |

| 名稱                       | 數據類型                      |
|--------------------------|---------------------------|
| Node_Location_Infomation | _sOPTBOARD_ID             |
| Mdb_Port                 | _sDEVICE_PORT             |
| ReadCMD                  | _sSERIAL_MODBUSRTU_READ   |
| WriteCMD                 | _sSERIAL_MODBUSRTU_WRITE  |
| Mdb_Option               | _sSERIAL_MODBUSRTU_OPTION |
| Rdat                     | ARRAY[0?] OF WORD         |
| Wdat                     | ARRAY[0?] OF WORD         |

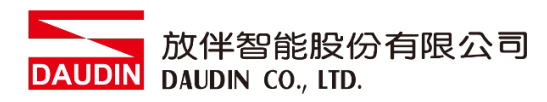

# 3.程式範例

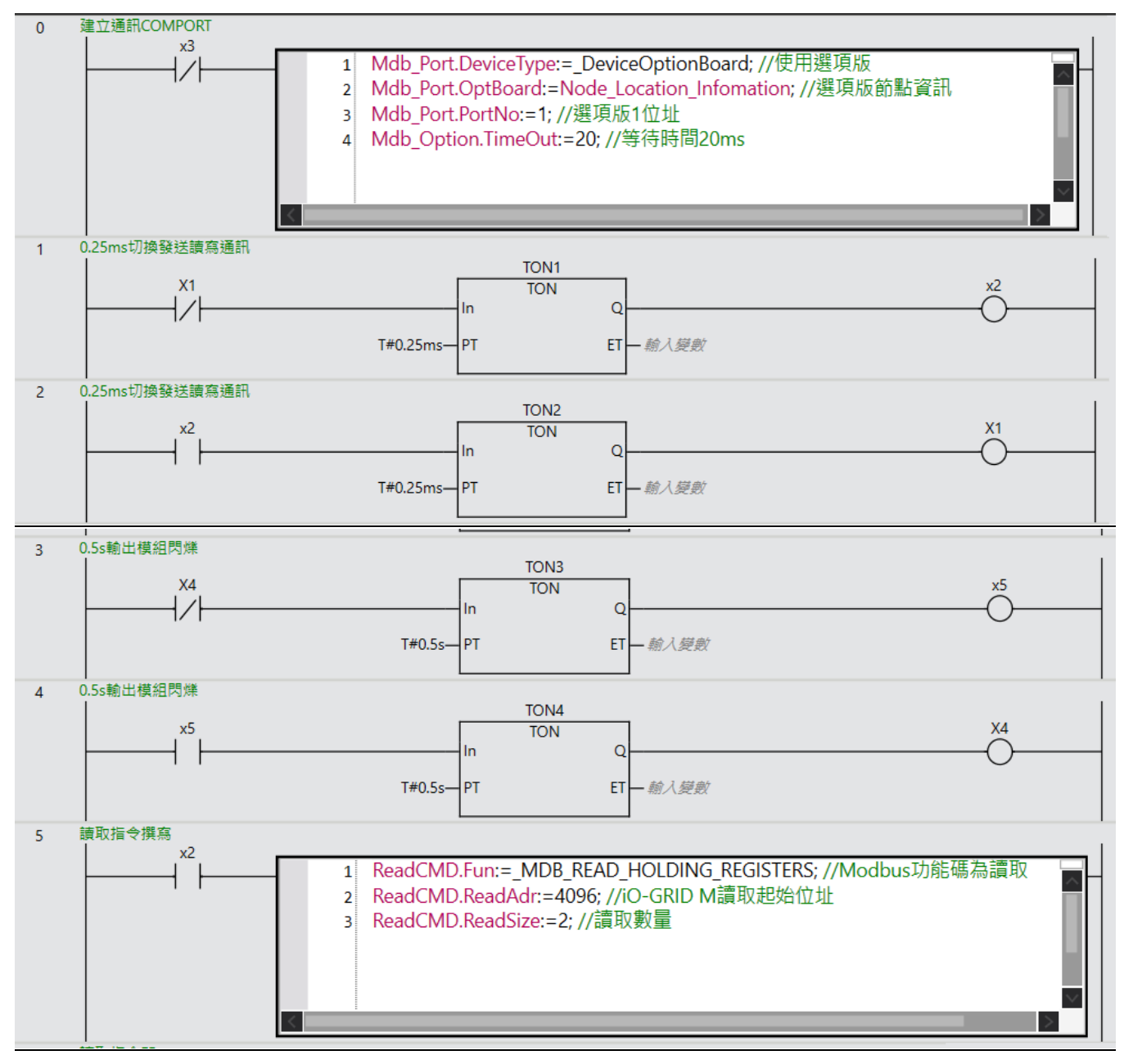

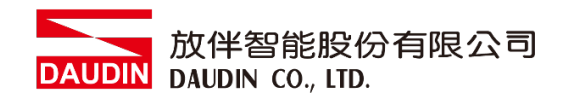

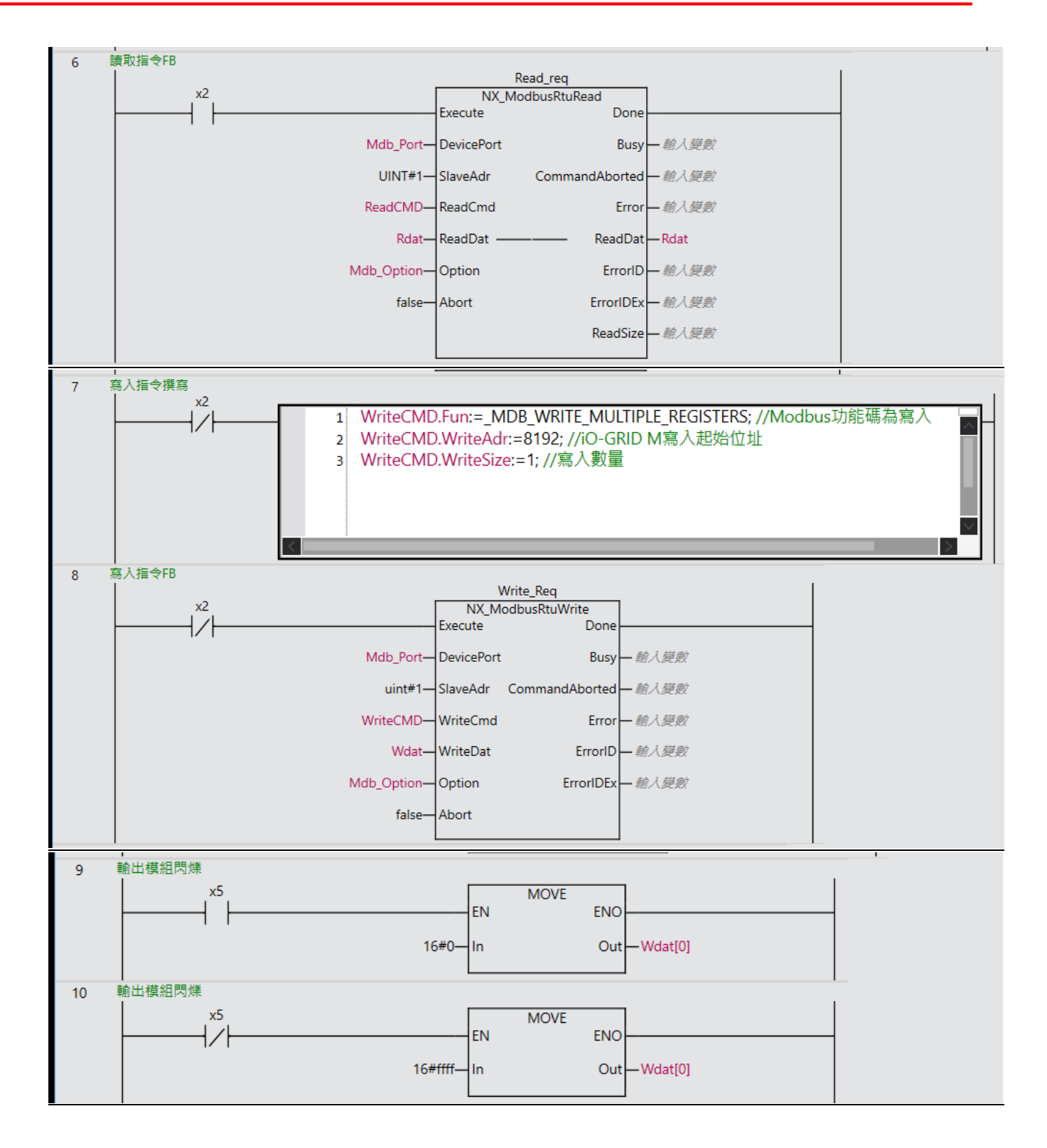